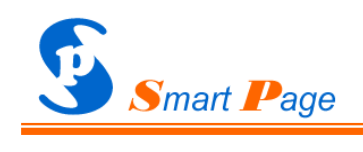

企业网站通用解决方案

# 用户手册

User Code: <u>sd23k29i-38sj3389-djk72jhq-0zm251na</u> Ver 0.4 www.200yi.com (S) Scripted by FairyFar

| 日來 |
|----|
|----|

| 1.   | 术语约            | J定                              |
|------|----------------|---------------------------------|
| 2.   | 声明.            |                                 |
|      | <i>2. 1.</i>   | <i>法律声明</i> 1                   |
|      | <i>2. 2.</i>   | <i>技术声明</i> 1                   |
| 3.   | 欢迎使            | 〕用 Smart Page1                  |
|      | 3. 1.          | <i>功能介绍</i> 1                   |
|      | <i>3. 2.</i>   | <i>系统要求</i> 2                   |
|      | <i>3. 3.</i>   | <b>技术支持</b> 2                   |
| 4.   | 页面视            | <b>1图效果</b>                     |
| 5.   | 初始化            | <b>;设定</b>                      |
|      | 5. 1.          | Smart Page 目录结构                 |
|      | <i>5. 2.</i>   | <b>网站配置文件 web_config. asp</b> 4 |
|      | <i>5. 3</i> .  | <b>设定数据库路径</b>                  |
|      | <i>5. 4.</i>   | <i>安全建议</i> 5                   |
| 6. ) | 后台管理           | <b>理登录</b> 5                    |
| 7.   | 后台管            | <b>*理首页及管理页面视图效果</b> 6          |
| 8.   | 基本酯            | 1置                              |
|      | <i>8. 1.</i>   | 基本配置7                           |
|      | <i>8. 2.</i>   | <i>首页设计</i> 8                   |
|      | <i>8. 3.</i>   | <i>页面视图</i> 9                   |
|      | <i>8. 4.</i>   | <i>菜单管理</i> 10                  |
|      | <i>8. 5.</i>   | <i>IP监控</i> 11                  |
|      | <i>8. 6.</i>   | <i>口令管理</i> 12                  |
| 9.   | 栏目管            | <b>『理(Smart Page 核心功能之一)</b> 13 |
| 10.  | 条目             | <b>管理(Smart Page 核心功能之一)</b> 14 |
| 11.  | 留言             | <b>评论管理</b>                     |
| 12.  | 链接             | 与广告管理                           |
| 13.  | 高级             | <b>管理功能</b>                     |
|      | 13. 1.         | <b>服务器文件管理器</b>                 |
|      | <i>13. 2.</i>  | <b>执行 SQL</b>                   |
|      | <i>13. 3</i> . | <b>数据库备份与恢复</b>                 |
|      | <i>13. 4.</i>  | <i>文件清理</i>                     |
|      | <i>13. 5.</i>  | <i>其它工具</i>                     |
| 14.  | 退出             | <b>后台管理</b>                     |
| 15.  | FAQ            | 〔 <b>经常被提及的问题〕</b>              |

# 1. 术语约定

以下术语约定仅适用于本手册。

- ●访问者:通过浏览器访问网站的程序(人为的或非人为的)以及该程序行为的控制者。
- ●用 户: 依法取得 Smart Page 使用权的自然人或法人。
- ●管理员:对网站资源有定义和修改权限的行为人,通常为 Smart Page 的用户。
- ●前 台:网站访问者可以获取的所有资源及其表现形式。
- ●后 台:管理员用于维护网站的程序和工具集合,相对于"前台"而言。
- ●审 核:凡需要审核的内容,只有通过管理员审核(选中复选框),才会发布到前台。

# 2. 声明

#### 2.1. 法律声明

Smart Page (SP, 巧页)为商用软件,2008年09月01日发布,依据中华人民共和国《著作权法》、《计算机软件保护条例》等相关法律法规,Smart Page 开发者享有该软件的著作权。授权用户依法取得 Smart Page 使用权及相应技术支持,但不得出售、转让或赠与任何第三方。任何其它自然人或法人在未经 Smart Page 所有人许可的情况下,不得复制、破解、修改、传播、销售 Smart Page 及其附属产品。

Smart Page 著作权所有人及销售代理,不保证向由于用户操作失误、程序缺陷、访问者恶意攻 击等原因造成的程序错误乃至数据丢失的用户提供经济赔偿或承担法律责任!

#### 2.2. 技术声明

授权用户不得修改程序源代码和程序目录结构(本手册明确说明可以修改的除外),更不得替换 诸如"Smart Page"、"FairyFar"、"飞凡"、著作权所有人姓名、版权声明以及用户码(User Code) 等具有明显标记的符号。授权用户擅自修改源代码或程序目录结构致使程序错误乃至崩溃的,我们 将立即停止对其授权产品的技术支持。

授权用户通过产品官方网站获取 Smart Page 的升级及技术支持。

# 3. 欢迎使用 Smart Page

#### 3.1. 功能介绍

Smart Page 基于"所见即所得(What you see is what you get, WYSIWYG)"理念设计与开发, 管理员可以在后台管理过程中体验网站前台效果。例如,允许管理员可视化设计联系方式区(如图 3.1 所示)、页底 Banner 区等。

| 联系方式                                                                                                    |
|----------------------------------------------------------------------------------------------------|
| 电话: +86 0551XXXXXXXX<br>传真: +86 0551XXXXXXXX<br>电邮: fairyfar@msn.com<br>QQ: 30615386<br>地址: XXXXXXXXXXXXXXXXXXX |
| 设计联系方式区                                                                                                    |

#### 图 3.1 "所见即所得"设计联系方式区

Smart Page 网站栏目(内容的组织结构)完全由管理员自由组织,方便灵活,便于理解与掌握。 网站初始化设定(通过设置网站配置文件来完成,详见第5节)后,所有维护工作均通过后台管理 进行,而无需频繁登录服务器 FTP。独特的树形数据结构,轻松组织站点内容。完备的系统安全监 控功能,可根据管理员的定制实施安全策略。

Smart Page 除了具有基本的网站内容展示与维护功能外,还具备以下功能和特点:

●网站色彩风格(Skin,皮肤)自由定制。

●站内搜索引擎。

●广告链接管理:灵活的广告管理机制。管理员可以设定是否允许访问者自助添加友情链接。

●访问留言:管理员可以随时开放和关闭留言功能。

●条目评论功能:管理员打开或关闭整个网站的评论功能,也可以对具体的条目评论状态设定。

●所见即所得的内容编辑器。

●多种预定义内容列表风格自由选择与切换。

●完善的菜单管理功能。

●基于 IP 监控的安全控制模块:管理员自由定制安全策略,关键错误检测与控制。

●数据库备份与恢复。

●首页面及网页固定模块轻松定制。

●其它功能:如内容审核机制、防盗链功能、服务器文件管理、执行任意 SQL、上传文件预览、 上传文件自动管理、管理后台隐藏等。

●模块化程序设计,良好的程序风格,为有编程经验的管理员提供便利。

●全面支持 UTF-8 编码,以提供对多国语言文字的支持。

本手册将分章节具体介绍 Smart Page 功能及操作方法。为避免冗赘,对那些显而易见的概念和 操作方法不再予以说明,仅对可能存在理解歧义的地方重点解释,例如,执行删除操作的后果是不 言而喻的,无需赘述。

注意: Smart Page 后台管理为管理员提供了详实的参数说明和操作提示,以帮助管理员快速理 解和掌握 Smart Page,建议不要忽视这些信息。

#### 3.2. 系统要求

服务器必要条件: IIS 服务器;

ASP + 32 位 Access 数据库引擎;

<u>FS0 权限;</u>

ADO 数据对像;

<u>Stream 文件流;</u>

管理客户端要求: <u>允许 JavaScript。建议使用 IE 浏览器。</u>

访问客户端要求:默认设置即可,没有特殊要求。Smart Page 已通过 IE 5.0 以上、Maxthon、Mozilla、FireFox 等浏览器测试。

#### 3.3. 技术支持

版权所有:杨铸(FairyFar,飞凡)

Q Q: 30615386

电子邮箱: fairyfar@msn.com

网 址: www.200yi.com

网站支持: www.200yi.com/smartpage/

# 4. 页面视图效果

为使用户能够直观地了解 Smart Page 设计风格,这里截取了前台首页图(图 4.1)。需要说明的是,图 4.1 仅为一个典型的(默认的)前台首页面视图,实际应用的 Smart Page,可能与此大相径庭,Smart Page 显示效果取决于管理员的定制,如色彩风格、图片、列表样式等。

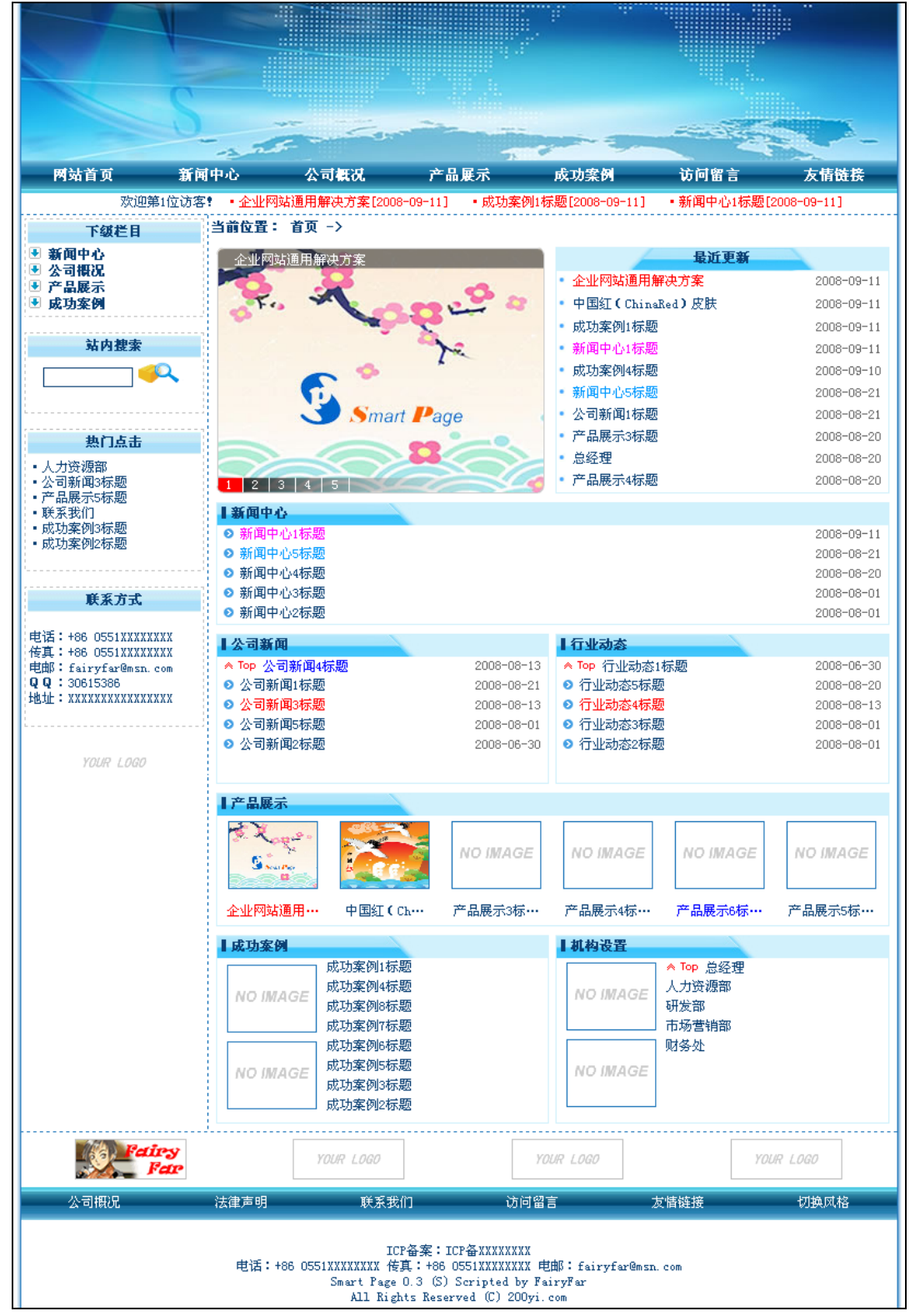

图 4.1 首页面典型视图

# 5. 初始化设定

5.1. Smart Page 目录结构

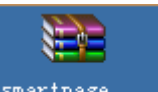

用户取得的 Smart Page 通常是个压缩包<sup>smartpage...</sup>,请将程序解压缩到 IIS 服务器虚拟目录中,解压缩后的 Smart Page 目录结构类似于图 5.1。

建议: 修改管理目录名、数据库目录名,以及当前正在使用的数据库名。

建议:为了不影响 Smart Page 文件自动管理功能,建议将其它文件放在 myfile 目录中。

| 🚞 admin                                              |  |  |
|------------------------------------------------------|--|--|
| 🛅 dbd_kdp3h9amfw8ybc70 管理目录                          |  |  |
| 🛅 di alog 🖂 🗸 🔤 🔤                                    |  |  |
| <b>i editor</b> 数据库目录                                |  |  |
| 🚞 include                                            |  |  |
| Dmyfile                                              |  |  |
| Constant 其它文件目录                                      |  |  |
| 🚞 skin                                               |  |  |
| 🛅 upload_2ijg8sca63poyr2c_smartpage_vtd915xw0ceu3vs2 |  |  |
| omment_entry.asp                                     |  |  |
| and a sp 文件上传目录                                      |  |  |
| 🧟 editor_upload. asp                                 |  |  |
| 🧟 entry. asp                                         |  |  |
| 🙋 ewebeditor. asp                                    |  |  |
| 🙋 flash_news. asp                                    |  |  |
| 🧟 guestbook. asp                                     |  |  |
| 🔊 index. asp                                         |  |  |
| 🔊 link. asp                                          |  |  |
| 🔊 preview. asp                                       |  |  |
| 🧟 search. asp                                        |  |  |
| 🧟 skin. asp                                          |  |  |
| 🔊 sort. asp                                          |  |  |
| 🥑 system_msg. asp                                    |  |  |

图 5.1 Smart Page 目录

#### 5.2. 网站配置文件 web\_config. asp

为了方便管理员初始配置网站,Smart Page 提供一个网站配置文件,通过修改相应变量可以快速配置网站。

网站配置文件为:

Smart Page 目录/include/web\_config.asp 注意:请严格按照变量注释进行设置!

#### 5.3. 设定数据库路径

为使程序能够安全运行,需要/建议按以下步骤手工设定 Smart Page 数据库路径:

第1步:打开网站配置文件 web\_config.asp。

第2步:修改 SPDataBasePath 变量。

注意: 该路径值只能是绝对路径,即必须是以"/"为首的字符串。

第3步:保存网站配置文件。

#### 5.4. 安全建议

为了增强系统安全性,建议作以下修改:

- ●修改 Smart Page 数据库所在目录名和数据库名,以保证数据库不被恶意访问者猜测下载。
- ●修改管理目录名,默认为 "admin",此修改可保证后台管理位置不被恶意访问者猜测到。
- ●修改默认的管理员帐号及口令。

# 6. 后台管理登录

| 请     | 输入登录信息(区分大小3 | ≣)····              |
|-------|--------------|---------------------|
| Ż     | Smart Page a | <b>台管理系统</b><br>Far |
| 帐 号:  |              |                     |
| 口 令:[ |              |                     |
| 验证码:  | 8.08.01      | 登录                  |

## 图 6.1 后台管理登录

在浏览器地址栏输入后台管理地址,将看到如图 6.1 登录界面。输入帐号、口令及验证码验证 登录信息。

注意:登录信息区分大小写。

# 7. 后台管理首页及管理页面视图效果

管理员通过身份验证后,将自动进入系统摘要页面(如图 7.1 所示),在此页中管理员可以了解 到与 IIS 服务器相关的技术参数。

从图 7.1 可见,后台管理的风格与前台一致,页面结构与前台大同小异,这样设计的好处是: 管理员在不切换到前台的情况下即可了解前台页面效果。

为了便于管理员了解页面区域划分,图7.1已经将主要区域名称以引用形式标记出来。实际上,这些区域的名称,已经在管理页面中相应位置标示。

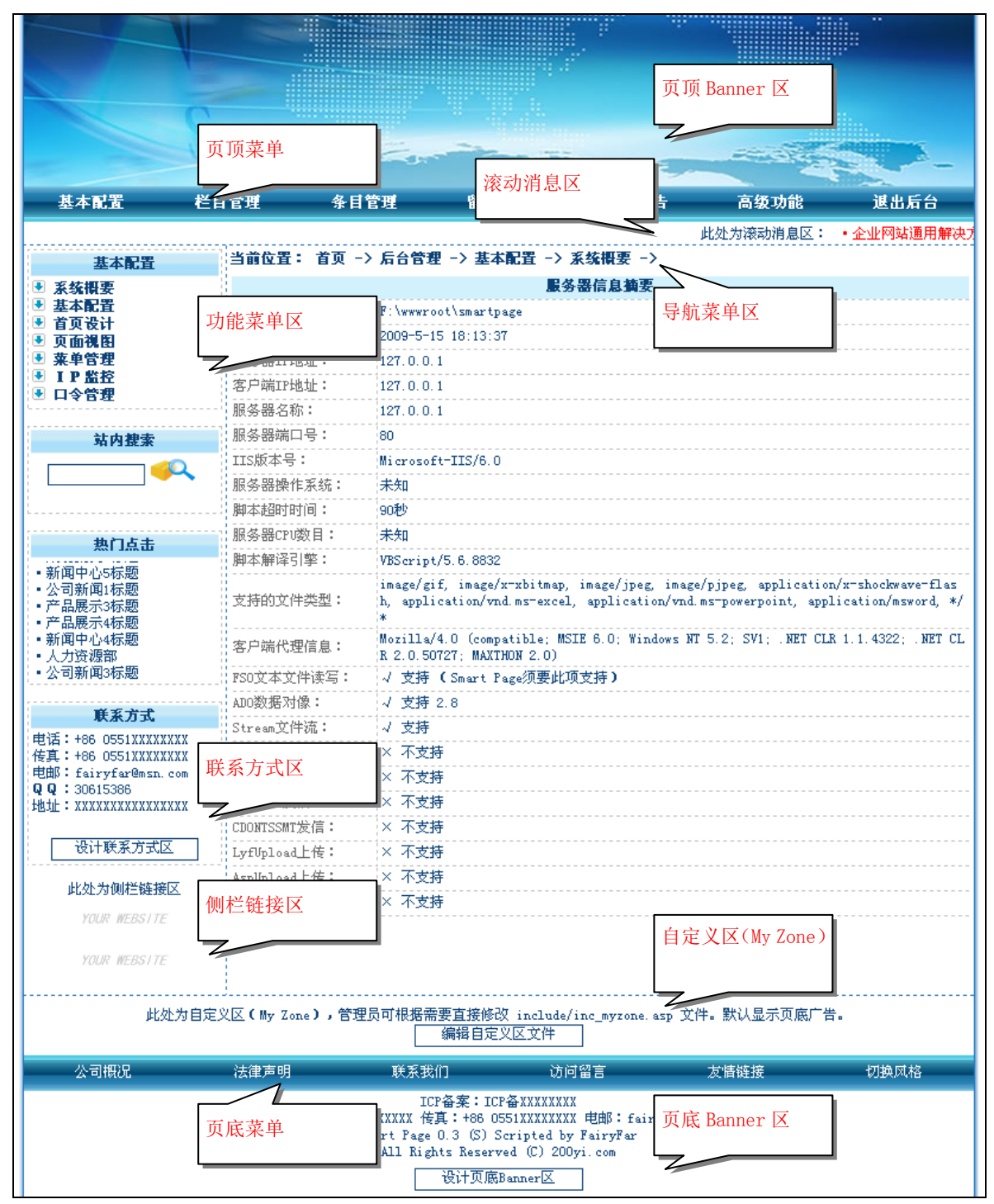

图 7.1 系统摘要

# 8. 基本配置

#### 8.1. 基本配置

| 当前位置: 首页 -> 后台管理 -> 基本配置 -> 基本配置 ->      |                                                                                 |                                                                        |  |  |  |
|------------------------------------------|---------------------------------------------------------------------------------|------------------------------------------------------------------------|--|--|--|
| 1. 1. 1. 1. 1. 1. 1. 1. 1. 1. 1. 1. 1. 1 |                                                                                 |                                                                        |  |  |  |
| 网站名称:                                    | Smart Page                                                                      | 显示于浏览器标题栏等位置                                                           |  |  |  |
| 网站域名(或IP):                               | http://www.200yi.com                                                            |                                                                        |  |  |  |
| 访问量:                                     | 1                                                                               | *                                                                      |  |  |  |
| 文件上传目录 <b>:</b>                          | 当前文件上传目录为:upload_2ijg8sca63poyr2c_smartp<br>age_vtd915xw0ceu3vs2<br>□更改以上文件上传目录 | 选中,则系统将自动为您更改文件<br>上传目录。诸注意:新目录名是系<br>统随机产生的,诸勿手工设定。不<br>定期修改此项可以防止盗链。 |  |  |  |
| 风格(Skin):                                | ocean_blue 💌                                                                    |                                                                        |  |  |  |
| 页顶默认Banner:                              | banner.jpg<br>                                                                  | *可以是常用的图像文件或Flash,<br>尺寸:800*150px。                                    |  |  |  |
| 允许最大出错次数:                                | 10 次/IP                                                                         | *超过最大出错次数的IP将被系统自<br>动阻止访问,O则不限制                                       |  |  |  |
| 休站时间段:                                   | 0:00:00 ~ 0:00:00                                                               | *该时间段内拒绝访问,相同则不休<br>站。24小时制。                                           |  |  |  |
| 开放网站:                                    | ▼ 开放                                                                            |                                                                        |  |  |  |
| 记录访问者IP信息:                               |                                                                                 | 选中则允许系统登记访问者IP信<br>息,只是登记而不涉及IP监控。                                     |  |  |  |
| IP监控:                                    | ☑ 允许监控                                                                          | 选中则开启IP监控,IP监控的安全<br>策略生效。                                             |  |  |  |
| 允许站外提交表单:                                | □ 允许站外表单                                                                        | 选中则允许访问者从网站外提交表<br>单,但是会增加安全风险。                                        |  |  |  |
| 开放网友评论:                                  | ☑ 允许网友评论                                                                        | 选中则允许网友评论站点内容                                                          |  |  |  |
| 网友评论审核:                                  | ☑ 网友评论需经审核                                                                      | 选中则评论内容经过审核方可显示                                                        |  |  |  |
| 开放访问留言:                                  | ☑ 允许访问留言                                                                        |                                                                        |  |  |  |
| 访问留言审核:                                  | □ 访问留言需经审核                                                                      |                                                                        |  |  |  |
| 开放自助友情链接: ☑ 允许访问者自助添加友情链接                |                                                                                 |                                                                        |  |  |  |
| 自助友情链接审核: 🔽 访问者自助友情链接需经审核                |                                                                                 |                                                                        |  |  |  |
| 网站上次更新时间:                                | 2009-5-11 20:05:45                                                              | 管理员上一次通过本页面更新网站<br>的时间                                                 |  |  |  |
|                                          | 提交修改                                                                            |                                                                        |  |  |  |

#### 图 8.1 基本配置

基本配置(图 8.1)主要控制网站全局参数,每项设置在最后一栏有参数说明,以解释参数意 义和设置方法。这里重点解释以下参数:

●文件上传目录:作为站点资源,如果外部网站盗链,会加重服务器负担。因此,不定期修改 上传文件目录名可以有效防止盗链。如果选中□更改以上文件上传目录,则系统将自动随机更改上传 文件目录名,无需管理员手工干预。

●风格 (Skin): Skin 目录设定在:

Smart Page 目录/skin/

管理员只需要将 Skin 文件上传到该目录下新文件夹下,系统将自动识别 Skin 的变化,并在基本配置页面中的下拉选单中列出所有可用 Skin。Smart Page 默认为用户提供两种 Skin:海洋蓝 (ocean\_blue)和中国红 (china\_red)。

Smart ₽age 用户手册

●允许最大出错次数:系统安全策略的控制参数之一,Smart Page 对访问者行为监控,一旦发现恶意操作,便将该访问者 IP 出错计数器加 1,超过此参数值时,Smart Page 系统将自动阻止该 IP 继续访问。如果设为0时,则此参数功能失效。

#### 8.2. 首页设计

Smart Page 首页可以由管理员定制,首页内容主体区域(图 8.2)除了 Flash 新闻区和最近更新区外,其它区域被划分成4个1×1区和4个1×2区,两种区域交替排列,管理员通过下拉选单来决定任意区域显示与否、显示什么内容以及显示的样式。

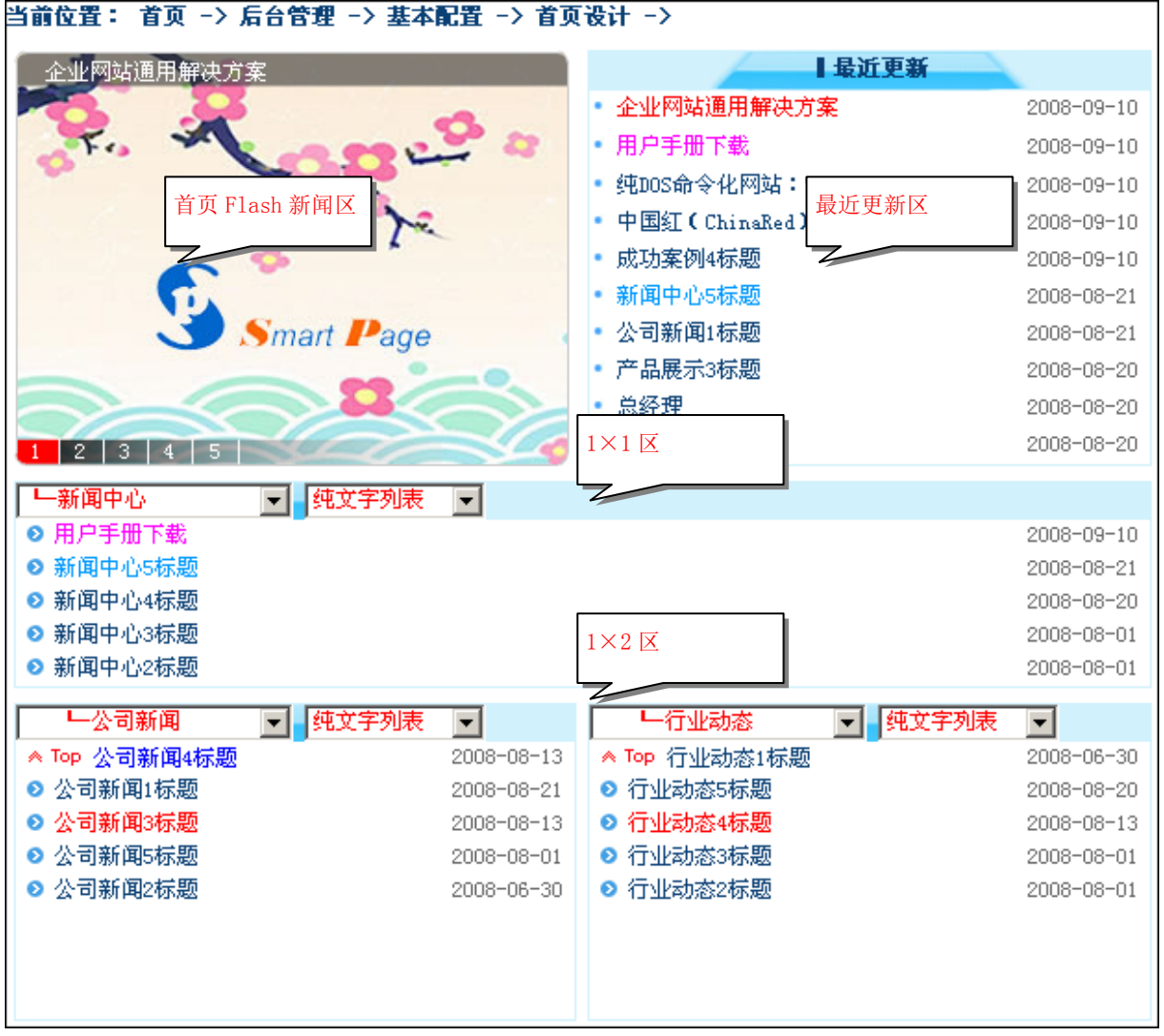

图 8.2 首页设计

# § Smart ₽age 用户手册

### 8.3. 页面视图

Smart Page 页面部分视图区域可以由管理员在"页面视图"中自由设计,如图 8.3 所示。

| 当前位置: 首页 -> 后台管理 -> 基本配置 -> 页面视图 ->                                                                                                    |    |  |  |
|----------------------------------------------------------------------------------------------------|----|--|--|
| 页面视图设计                                                                                                    |    |  |  |
| 联系方式区(内容为空则不显示本区)                                                                                                    | 设计 |  |  |
| 页底Banner区                                                                                                    | 设计 |  |  |
|                                                                                                    |    |  |  |
| 正在设计:页底Banner区                                                                                                    |    |  |  |
| 段落样式 ▼ 字体 ▼ 字号 ▼ 100% ▼ B I U 48€ x <sup>2</sup> × <sub>2</sub> ≡ Ξ Ξ ■                                                                                   |    |  |  |
| 🌡 🖻 🛍 🛍 📉 🖉 🗠 🗠   🗞 🕼   註 註 律 律   🍡 🍖 💁 🔂 🔚 🔂                                                                                                    |    |  |  |
| : 📖 📖 🎬 🗂 🗃 🚟 📼   👑 😹   o` 🙃 🕍 🖻 🚱   🗈   💋 🝳 1                                                                                                    |    |  |  |
| ICP备案: ICP备XXXXXXX 电话: +86 0551XXXXXXX 传真: +86 0551XXXXXXX 电邮: fairyfar@msn.com Smart Page 0.3 (S) Scripted by FairyFar All Rights Reserved (C) 200yi.com |    |  |  |
|                                                                                                    |    |  |  |
|                                                                                                    |    |  |  |

图 8.3 页面视图设计

# § Smart ₽age 用户手册

#### 8.4. 菜单管理

管理员可以管理页顶菜单和页底菜单,如图 8.4 所示,对于每一条菜单项记录,管理员可以指 定其位置: 页顶菜单项 页底菜单项。菜单链接地址(URL)可以是绝对或相对地址。通过点击 1 引 可以调整菜单项之间的顺序。

对菜单的管理操作可以在当前页面菜单位置处立即观察到显示效果。

| 当前位置: 首页 -> 后台管理 -> 基本配置 -> 莱单管理 -> |                                        |           |    |      |        |      |     |
|-------------------------------------|----------------------------------------|-----------|----|------|--------|------|-----|
| 莱单设计与管理                             |                                        |           |    |      |        |      |     |
|                                     |                                        | 页顶        | 页底 | 排序   |        |      |     |
| 网站首页                                |                                        | 4         |    | ^ ↓  |        | 编辑   | 删除  |
| 新闻中心                                |                                        | 4         |    | ^↓   |        | 编辑   | 删除  |
| 公司概况                                |                                        | 4         | 4  | ^↓   |        | 编辑   | 删除  |
| 产品展示                                |                                        | 4         |    | ^↓   |        | 编辑   | 删除  |
| 成功案例                                |                                        | 4         |    | ^↓   |        | 编辑   | 删除  |
| 法律声明                                |                                        |           | 4  | ^↓   |        | 编辑   | 删除  |
| 联系我们                                |                                        |           | 4  | †↓   |        | 编辑   | 删除  |
| 访问留言                                |                                        | 4         | 4  | ^ ↓  |        | 编辑   | 删除  |
| 友情链接                                |                                        | 4         | 4  | ^↓   |        | 编辑   | 删除  |
| 切换风格                                |                                        |           | 4  | ↑↓   |        | 编辑   | 删除  |
|                                     |                                        |           |    |      | 〈新建〉   | 命中10 | 条记录 |
|                                     |                                        |           |    |      |        |      |     |
|                                     | 正在编辑                                   | 菜单項:新闻中心  | >  |      |        |      |     |
| 菜单项标题:                              | 新闻中心                                   | ]         |    | *不得超 | 过8个字符  |      |     |
| 说明: FairyFar新闻及行业动态 对菜单项的解释说明       |                                        |           |    |      |        |      |     |
| 地址(URL):                            | 他址(URL): sort.asp?id=1 可以是絶对或相对地址(URL) |           |    | )    |        |      |     |
| 新窗口中打开:                             | 🗖 新窗口中打开                               |           |    | 选中,则 | 川在新窗口中 | 打开菜单 | 项。  |
| 菜单项位置:                              | 🗹 页顶菜单项 🔲 页底菜单环                        | <b></b> Ω |    |      |        |      |     |
|                                     |                                        | 保存        |    |      |        |      |     |

图 8.4 菜单管理

# Smart Page 用户手册

#### 8.5. IP 监控

如果管理员在系统"基本配置"页中设置"记录访问者IP信息: ☑ 允许记录"项为允许,则"IP 监控"页(图 8.5)将列出网站访问者的 IP 记录,并允许管理员对每个 IP 进行安全控制参数设置, 其中:

●允许访问:选中,则该 IP 允许访问站点,否则将阻止该 IP 的访问,但是,如果该 IP 被设置 成"友情 IP",该此参数功能失效。

●友情 IP:选中,则系统一切安全策略对该 IP 不起作用。建议将本单位和长期客户的 IP 设为 "友情 IP"。

| 当前位置: 首页 -> 后台管理 -> 基本配置 -> IP监控 -> |                   |           |                                      |  |  |  |
|-------------------------------------|-------------------|-----------|--------------------------------------|--|--|--|
| IP监控记录                              |                   |           |                                      |  |  |  |
|                                     | 审核 友情             |           |                                      |  |  |  |
| 127.0.0.1(登录19次                     | ,出错0次。)           | 4         | 编辑   删除                              |  |  |  |
|                                     |                   | 命中1条记录    | 页码:1/1 首页 上一页 下一页 末页                 |  |  |  |
|                                     |                   |           |                                      |  |  |  |
|                                     | 止在编辑 L P : 127    | . 0. 0. 1 |                                      |  |  |  |
| IP地址:                               | 127. 0. 0. 1      |           |                                      |  |  |  |
| 登录次数:                               | 19                |           | *                                    |  |  |  |
| 上次登录时间:                             | 2008-9-6 19:25:13 |           |                                      |  |  |  |
| 上次出错时间:                             | [无]               |           |                                      |  |  |  |
| 出错次数:                               | 0                 |           | *如果超出系统最大允许出错次数,<br>则系统将自动阻止该IP继续访问。 |  |  |  |
| 上次出错原因:                             | [无]               |           |                                      |  |  |  |
| 允许访问:                               | ☑ 允许              |           | 不选,则任何情况下都拒绝该IP访<br>问。友情IP不受此项限制¶    |  |  |  |
| 友情IP:                               | □友情               |           | 选中,则该IP不受IP监控任何限<br>制。               |  |  |  |
| 保存                                  |                   |           |                                      |  |  |  |

#### 图 8.5 IP 监控

系统运行一段时间后,可能积累大量的 IP 记录,给管理带来困难,为此 Smart Page 提供了记录筛选和排序操作,如图 8.6 所示,通过这些操作,管理员可以快速筛选出满足特定条件的 IP 记录,并可以将满足条件的数据按指定的顺序排列显示。

| IP 监控筛选                                                                                                    |  |  |  |
|----------------------------------------------------------------------------------------------------|--|--|--|
| <ul> <li>● 显示: 全部</li> <li>● 允许访问: 是否</li> <li>● 友情IP: 是否</li> <li>● 出情超限: 是否</li> </ul>                                                                      |  |  |  |
| IP 监控排序                                                                                                    |  |  |  |
| <ul> <li>● 允许访问: ↑ ↓</li> <li>● 友皆IP: ↑ ↓</li> <li>● 登录次数: ↑ ↓</li> <li>● 登录时间: ↑ ↓</li> <li>● 出错次数: ↑ ↓</li> <li>● 出错时间: ↑ ↓</li> <li>● I皆时间: ↑ ↓</li> </ul> |  |  |  |

图 8.6 IP 监控记录筛选与排序操作

# Smart Page 用户手册

#### 8.6. 口令管理

在"口令管理"页面中,管理员可以选择更改帐户名还是口令或者两者都修改,如图 8.7 所示, 不需要修改的项,则不填写。

建议:管理员帐户名和口令均以加密方式存储!建议不定期更改管理员的帐户名和口令。

| 当前位置: 首页 -> 后台管理 -> 基本配置 - | -> 口令管理 ->   |
|----------------------------|--------------|
| 请输入超级管:                    | 俚员新信息(区分大小写) |
| 原口令:[                      |              |
| 新帐户名:<br>新 口 令:<br>确认口令:   |              |
|                            | 提交修改         |

图 8.7 口令管理

# 9. 栏目管理(Smart Page 核心功能之一)

Smart Page 的"栏目"概念类似于 Windows 的"文件夹",用于组织网站的条目(内容),是条目的载体或者容器,采用树形组织结构,如图 9.1 所示。除了"根栏目"外,其它栏目都可以进行编辑、删除、调整父栏目(上级栏目)、排序等操作。

注意:选择新建,将在相应栏目中添加一个下级栏目(子栏目)。

| 当前位置: 首页 -> 后台管理 -> 栏目管理 ->            |                        |  |  |  |
|----------------------------------------|------------------------|--|--|--|
|                                        | 栏目综合管理                 |  |  |  |
| ────────────────────────────────────── | 筛选   新建                |  |  |  |
| ⊡ 新闻中心                                 | 筛选   新建   ↑↓   编辑   删除 |  |  |  |
| ⊡… 🛄 公司新闻                              | 筛选   新建   ↑↓   编辑   删除 |  |  |  |
| ⊡- 🛄 行业动态                              | 筛选   新建   ↑↓   编辑   删除 |  |  |  |
| ⊡ 公司概况                                 | 筛选   新建   ↑↓   编辑   删除 |  |  |  |
| ⊡ 🛄 机构设置                               | 筛选   新建   ↑↓   编辑   删除 |  |  |  |
| ⊡ 产品展示                                 | 筛选   新建   ↑↓   编辑   删除 |  |  |  |
| ⊡ 成功案例                                 | 筛选   新建   ↑↓   编辑   删除 |  |  |  |
|                                        |                        |  |  |  |

#### 图 9.1 树形栏目结构

当编辑某个栏目时,将展开如图 9.2 编辑区,这里有几项参数需要说明:

|                 | 正在编辑:新闻中心         |                                                               |  |  |  |
|-----------------|-------------------|---------------------------------------------------------------|--|--|--|
| 父栏目(上级栏目):      | 根栏目(不属任何栏目) ▼     |                                                               |  |  |  |
| 栏目名称:           | 新闻中心              | *建议不超过8个字符                                                    |  |  |  |
| 栏目说明:           | FairyFar新闻及行业动态   | 用于解释说明栏目                                                      |  |  |  |
| 栏目的条目列表样式:      | 纯文字列表 💽           |                                                               |  |  |  |
| 栏目页顶Banner:     | ✓ 使用页顶默认Banner 浏览 | 选中,则使用页顶默认Banner,否<br>则请上传。可以是常用的图像文件<br>或Flash,尺寸:800*150px。 |  |  |  |
| 设置为菜单项 <b>:</b> | 🗹 页顶菜单项 🔲 页底菜单项   | 选中,则该栏目将自动被添加到相<br>应莱单。                                       |  |  |  |
| 审核:             | ☑ 通过审核            | 选中,该栏目才会被发布到前台。                                               |  |  |  |
|                 | 保存                |                                                               |  |  |  |

#### 图 9.2 编辑栏目

●栏目页顶 Banner: 管理员可以为该栏目定义一个页顶 Banner 图片或者 Flash 动画,如果不 设置, Smart Page 将使用在"基本配置"页中设置的"页顶默认 Banner"。

●设为菜单项:管理员可以在编辑栏目时决定该栏目是否被添加到页顶或页底菜单中。

# 10. 条目管理(Smart Page 核心功能之一)

Smart Page 的"条目"概念类似于 Windows 的"文件",是网站内容的实体,条目通常隶属于 栏目,类似于 Windows 中的文件隶属于文件夹。如图 10.1 所示

选择《新建》,将新增一个条目,并自动展开编辑区。

选择编辑,则对指定条目编辑,如图 10.2 所示,部分参数说明如下:

当前位置: 首页 -> 后台管理 -> 条目管理 ->

|        | \$              | <b>&amp;目(栏目内容)</b> | 列表   |     |      |       |       |     |   |    |
|--------|-----------------|---------------------|------|-----|------|-------|-------|-----|---|----|
|        |                 |                     | 审核   | 置顶  | 评论   | 滚动    |       |     |   |    |
| [新闻中心] | Smart Page的设计理念 |                     | 4    |     | 4    | 4     |       | 编辑  | Ι | 删除 |
| [新闻中心] | 新闻中心5标题         |                     | 4    |     |      |       |       | 编辑  | Ι | 删除 |
| [新闻中心] | 新闻中心4标题         |                     | 4    |     |      |       |       | 编辑  | Ι | 删除 |
| [新闻中心] | 新闻中心3标题         |                     | 4    |     |      |       |       | 编辑  | Ι | 删除 |
| [新闻中心] | 新闻中心2标题         |                     | 4    |     |      |       |       | 编辑  | Ι | 删除 |
|        |                 | 〈新建〉                | 命中5缘 | &记录 | 页码:1 | /1 首] | 页 上一页 | 下一页 | 页 | 末页 |

图 10.1 条目列表

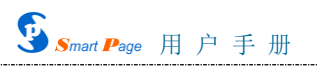

|                     | 正在領                                   | 辑:中国红         | ( ChinaRe    | a) 皮肤                       |                                                                        |
|---------------------|---------------------------------------|---------------|--------------|-----------------------------|------------------------------------------------------------------------|
| 标题:                 | 中国红(ChinaRed),                        | 皮肤            |              |                             | *如果准备作为菜单,则不得超过8<br>个字符。                                               |
| 标题颜色:               |                                       |               |              |                             | 不填,则使用默认颜色。手工输入<br>格式:#FFFFFF。                                         |
| 所属栏目:               | 上产品展示                                 |               |              | •                           | **                                                                     |
| 浏览次数:               | 1                                     |               |              |                             | *                                                                      |
| 作者:                 | FairyFar                              |               |              |                             |                                                                        |
| 推荐等级(星级):           | 5星级 💌                                 |               |              |                             | 星级数大者更有机会靠前显示                                                          |
| 缩略图:                | ● 使用默认缩略图                             | ÌÌ            | 既            | 上传                          | 选中,则使用默认缩略图,否则请<br>上传。尺寸:一般80*60px,如果作<br>为首页Flash图片新闻,则300*225p<br>X。 |
| ● 段落样式 💽 字体         | ▲ 🚽 🖻                                 | 号 🔽 100%      | • B <i>I</i> | <u>U</u> AB€ x <sup>2</sup> | ×₂ ≣≣≣≣                                                                |
| : * • • • •         | MX @ \> ~                             | <b>⊳</b> ⊳ 1E |              | T. 🍋 E                      | s 💈 📴 🗳 🖌                                                              |
| ፡ 🐚 🔆 🏤 🗇 📖         | 📖 🏢 🛄 🗿 🚟 i                           | I 👑 👹         | o` 🖯 🛅       | 12 😚 🛛                      | ) 🛛 🖓 🕄 i                                                              |
| Smart Page 默        | 认提供两种风格                               | (皮肤,S         | kin) :       |                             | A                                                                      |
|                     |                                       |               |              |                             |                                                                        |
| ○代码 □设              | 计 🕗 文本 💽                              | 预览            |              |                             |                                                                        |
| ままでは到:              |                                       |               |              |                             |                                                                        |
| 玉元(199)・<br>新窗口中打开: |                                       |               |              |                             | 选中,则在新窗口中打开条目。                                                         |
| 滚动消息:               | □ 奶 图 □ 〒 11 月                        |               |              |                             | 选中,则该条目将被放入滚动消息                                                        |
| 允许评论:               | □ 攻力後列視息<br>□ 本治(東本)<br>读由,则分准网表連絡法条目 |               |              |                             |                                                                        |
| 首页Flash新闻:          | □ フ止けけび<br>□ 沿力省面町 acb 図片新闻           |               |              |                             |                                                                        |
| 更新时间:               | □用当前时间替换2008-9-11 12:02:11            |               |              |                             | 选中,则该条目的更新时间将被系<br>统当前时间替换,否则保留上次更<br>新时间。                             |
| 置顶:                 | 口置顶                                   |               |              |                             |                                                                        |
| 设置为菜单项 <b>:</b>     | 🗆 页顶菜单项 🗖 页                           | 页底菜单项         |              |                             | 选中,则该条目将被自动添加到相<br>应莱单中。                                               |
| 审核:                 | 🗹 通过审核                                |               |              |                             | 选中,该条目才会被发布到前台。                                                        |
|                     |                                       | 保存            | 预览           |                             |                                                                        |

图 10.2 编辑条目

●标题颜色:每个条目的标题颜色可以不同,单击文本框将弹出"选择颜色"对话框,如图 10.3 所示。建议使用鼠标取色而不是手工输入颜色值。如果不指定,则使用默认标题颜色。

| 🥭 选择颜色 - | - 网页对话框   |                                           | × |
|----------|-----------|-------------------------------------------|---|
|          |           |                                           |   |
|          |           |                                           |   |
|          |           |                                           |   |
|          |           |                                           |   |
|          |           |                                           |   |
|          | _         |                                           | - |
| 诜中色彩     | 基色: #0000 | 000 ( ̄`````````````````````````````````` | Ê |
|          | 亮度: 120   |                                           |   |
|          | 代码:  #000 |                                           | 打 |
|          |           |                                           |   |
|          |           |                                           |   |

#### 图 10.3 选择颜色对话框

●重定向到:将该条目跳转到指定地址(URL),可以是绝对或相对地址。 ●更新时间:如果不选中,则保持上次更新时间。

在保存条目之前,可以点击 预览 即时预览条目发布后的效果。

注意:预览功能不会自动保存条目,只有在点击保存。按钮后条目修改才会生效。

当条目很多时,用户可以通过 Smart Page 提供的筛选与排序操作来过滤和排列数据记录,如图 10.4 所示。

|   | ŧ                  | 条目第        | 选            |            |   |
|---|--------------------|------------|--------------|------------|---|
| [ | - 请筛选              | \$<br>条目·  |              |            | • |
| • | <u></u>            | 示:         | 全            | 部          |   |
| • | 审                  | 核:         | 是            | 査          |   |
|   | 査                  | Щ.         | 분            | 音          |   |
|   | 允许评                | TÊ :       | 륟            | 音          |   |
|   | <b>後动</b> 相<br>金支並 | 悬          | 是            | 音玉         |   |
|   | 自贝利                | - 194      | 辵            | 省          |   |
|   | đ                  | <b>条目者</b> | 序            |            |   |
| € | 审                  | 核:         | <b>†</b>     | ŧ.         |   |
| • | 置                  | 項:         | - <b>†</b> . | ÷.         |   |
| • | 允许评                | 论:         | t.           | ÷.         |   |
| • | 滚动消                | 息:         | <u>†</u>     | ÷          |   |
|   | 所属栏                | 目:         | <u>†</u>     | ÷          |   |
|   | 金目标                | 题:         | <u>†</u>     | ÷          |   |
|   | 更新时                | 8          | 1            | ÷.         |   |
|   | 调克伏                | 30.<br>61  | 1            | ÷.         |   |
|   | 進存寺                | - 400      | T            | . <b>*</b> |   |

图 10.4 条目筛选与排序操作

# 11. 留言评论管理

访问留言与网友评论性质相同,所以合为一个管理模块。图 11.1 为留言评论列表。 建议管理员进入该页面后,首先使用筛选操作 --- 请筛选类型--- 、选择欲管理留言还是评

论。

选择回复,将显示和编辑该留言或评论的详细内容,并可以回复,如图 11.2 所示。

同样地,留言评论管理也提供数据筛选与排序操作。

| 当前位  | 置: 首页 -> | 后台管理· | -> 留言语 | 平论 -> |       |       |     |        |     |          |    |
|------|----------|-------|--------|-------|-------|-------|-----|--------|-----|----------|----|
|      |          |       |        | 访问留言。 | 与网友评论 | 论管理   |     |        |     |          |    |
|      |          |       |        |       |       | 审核    | 回复  | 置顶     |     |          |    |
| [评论] | 网友评论1内容  |       |        |       |       | 4     |     | 4      |     | 回复       | 删除 |
| [留言] | 网友留言1内容  |       |        |       |       | 4     |     | 4      |     | 回复       | 删除 |
| [评论] | 网友评论1内容  |       |        |       |       | 4     | 4   |        |     | 回复       | 删除 |
| [评论] | 网友评论1内容  |       |        |       |       | 4     | 4   |        |     | 回复       | 删除 |
| [评论] | 网友评论1内容  |       |        |       |       | 4     |     |        |     | 回复       | 删除 |
| [评论] | 网友评论1内容  |       |        |       |       | 4     | 4   |        |     | 回复       | 删除 |
| [留言] | 网友留言1内容  |       |        |       |       | 4     | 4   |        |     | 回复       | 删除 |
| [留言] | 网友留言1内容  |       |        |       |       | 4     | 4   |        |     | 回复       | 删除 |
| [留言] | 网友留言1内容  |       |        |       |       | 4     |     |        |     | 回复       | 删除 |
| [留言] | 网友留言1内容  |       |        |       |       | 4     | 4   |        |     | 回复       | 删除 |
|      |          |       |        |       | É     | ә中10₰ | R记录 | 页码:1/1 | 首页上 | 一页   下一页 | 末页 |

图 11.1 留言评论管理

|             | 正在编辑与回复:匿名网友         | <b>〔1的留言</b>    |
|-------------|----------------------|-----------------|
| 姓名:         | 匿名网友1                |                 |
| 头像:         |                      |                 |
| IP地址:       | 127.0.0.1            | 签写该留言的IP地址      |
| 留言时间:       | 2008-10-1 12:00:00   |                 |
| 回复时间:       | [未回复]                |                 |
| 地址:         | 合肥                   |                 |
| 主页 <b>:</b> | http://www.200yi.com |                 |
| 电邮:         | fairyfar@msn.com     |                 |
| 留言内容:       | 网友留言1内容              |                 |
| 回复:         |                      | ▲ 不填,则不回复。      |
| 置顶 <b>:</b> | ☑ 置顶                 |                 |
| 审核 <b>:</b> | ☑ 通过审核               | 选中,该留言才会被发布到前台。 |
|             | 回复                   |                 |

图 11.2 显示与回复留言评论

# 12. 链接与广告管理

| 当前位置: 首页     | -> 后台管理 -> 链接管理   | ->          |                      |
|--------------|-------------------|-------------|----------------------|
|              |                   | 友情链接与广告     |                      |
|              |                   | 审核 置顶       |                      |
| Fairy<br>Far | [页底] FairyFar(飞凡) | ~ ~         | 编辑   删除              |
| YOUR WEBSITE | [浮动] 您的位置         | ~           | 编辑   删除              |
| YOUR WEBSITE | [不分] 您的位置         | Å           | 编辑   删除              |
| YOUR WEBSITE | [侧栏] 您的位置         | Å           | 编辑   删除              |
| YOUR WEBSITE | [走马] 您的位置         | 4           | 编辑   删除              |
| YOUR WEBSITE | [弹出] 您的位置         | 4           | 编辑   删除              |
|              |                   | 〈新建〉 命中6条记录 | 页码:1/1 首页 上一页 下一页 末页 |

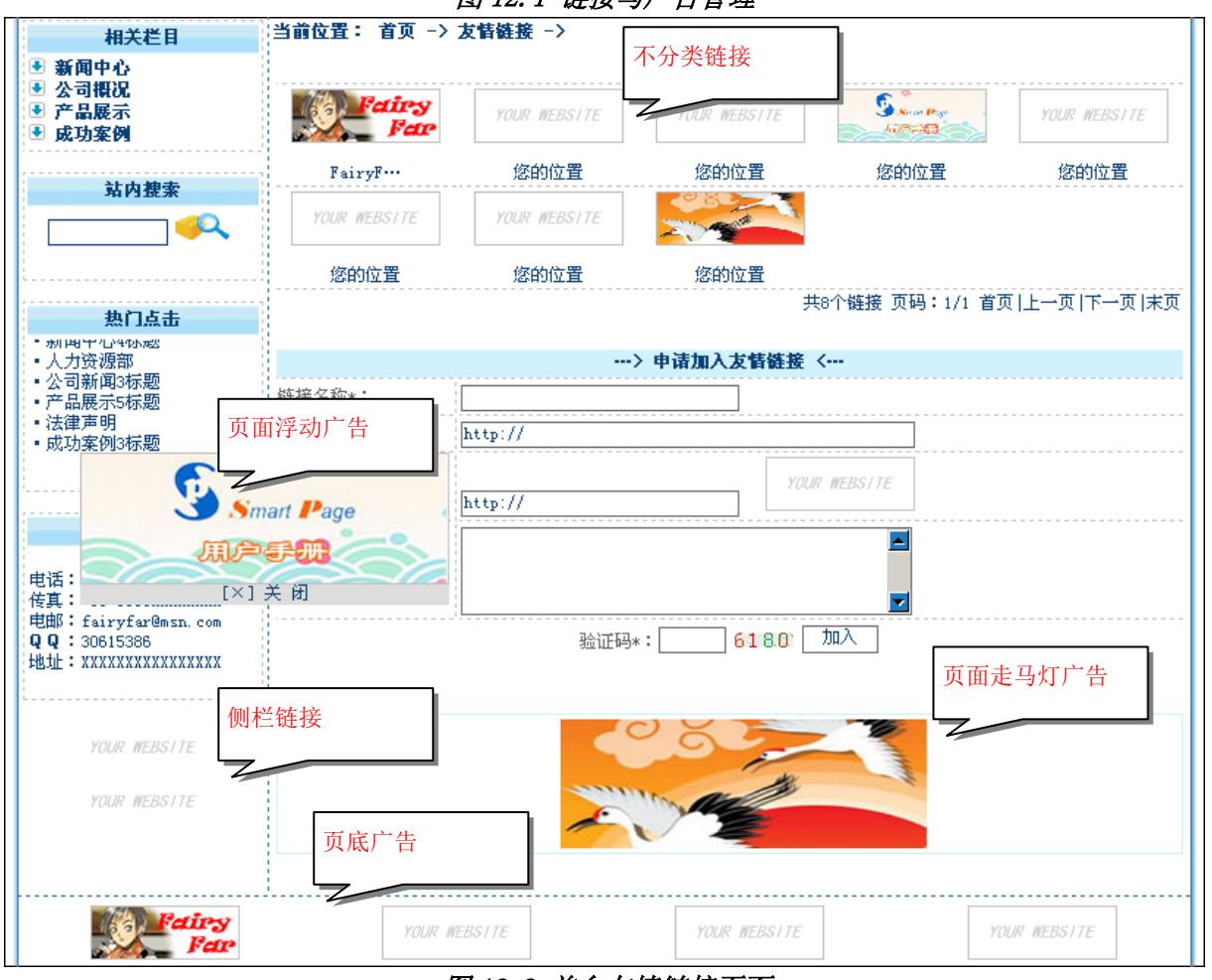

# 图 12.1 链接与广告管理

#### 图 12.2 前台友情链接页面

链接与广告性质相同,合用一个管理模块。图 12.1 所示为链接与广告管理页面。根据展示位置 不同,链接与广告被分为以下几类:

●不分类链接:简称"不分",仅在"友情链接"页面中显示,如图 12.2 所示。

●侧栏链接: 简称"侧栏", 如图 12.2 所示。

●页底广告:简称"页底",如图 12.2 所示。

●页面浮动广告:简称"浮动",如图12.2所示。

●页面走马灯广告:简称"走马",如图12.2所示。

●首页弹出广告:简称"弹出",进入网站首页时,作为弹出新窗口链接。

在图 12.1 中选择 (新建) 或 编辑 将展开链接与广告编辑区,如图 12.3。

建议:不使用站外Logo,因为拉取站外数据可能会降低页面打开速度。对于由访问者自助添加的Logo,建议先下载到本地,再上传到站点服务器。

|              | 正在编辑:FairyFar(飞凡)                         |                                                                       |  |  |  |
|--------------|-------------------------------------------|-----------------------------------------------------------------------|--|--|--|
| 链接名称:        | FairyFar (飞丸)                             | *标题或网站名称                                                              |  |  |  |
| 域名或IP地址:     | http://www.200yi.com                      | *绝对地址                                                                 |  |  |  |
| 链接类型:        | 页底广告                                      | 指定投放位置                                                                |  |  |  |
| 点击次数:        | 3                                         | *                                                                     |  |  |  |
| Logo地址(URL): | L gif<br>加度<br>加度<br>加度<br>加度<br>加度<br>上传 | *不填,则使用默认Logo。<br>建议尺寸:<br>浮动:宽≤250px;<br>走马:高≤200px;<br>其它:100*35px。 |  |  |  |
| 简要介绍:        | FairyFar(飞凡)以及WebDOS。                     | *                                                                     |  |  |  |
| 更新时间:        |                                           | 选中,则该链接的更新时间将被系<br>统当前时间替换,否则保留上次更<br>新时间。                            |  |  |  |
| 置顶:          | ☑ 置顶                                      |                                                                       |  |  |  |
| 审核:          | ☑ 通过审核                                    | 选中,该链接才会被发布到前台。                                                       |  |  |  |
|              | 保存                                        |                                                                       |  |  |  |

#### 图 12.3 编辑链接与广告

通过设定网站配置文件相关变量,不同类型链接(广告)可以被定义投放在不同页面上,例如,可以通过设置 SPFloatLinkOnIndex=1,则首页将显示页面浮动广告(如果有页面浮动广告的话); SPFloatLinkOnIndex=0,则首页不显示页面浮动广告(无论是否有页面浮动广告)。详情请参阅网站 配置文件注释。

# 13. 高级管理功能

注意: Smart Page 为管理员提供了强大的辅助管理工具,因为"高级功能"具有很大的危险性, 如果管理员经验不足,极有可能造成 Smart Page 程序错误甚至崩溃。管理员如果极少使用此功能, 建议关闭"高级功能"。

关闭或打开"高级功能"步骤:

第1步:打开网站配置文件 web\_config.asp。

第2步:设置 SPEnableAdminAdvance=0 则关闭"高级功能";

设置 SPEnableAdminAdvance=1 则打开"高级功能"。

第3步:保存网站配置文件。

"高级功能"中有诸如"文件管理"这样的危险性高级功能,可以通过设定 SPEnableAdminAdvanceDanger关闭或打开危险性高级功能,方法同上。

注意: SPEnableAdminAdvance=0时, SPEnableAdminAdvanceDanger 作用失效。

#### 13.1. 服务器文件管理器

本高级管理工具允许管理员直接对 IIS 服务器文件操作,而不必登录 FTP。允许删除文件(安 全起见,Smart Page 系统保留的文件格式禁止被删除)、编辑文本文件。如图 13.1 所示。

选择编辑指定文本文件时,将展开文件编辑区,如图 13.2。

| 当前位置: 首页 -> 后台管理 -> 高级功能 -> 文件管理 ->                                                                                  |  |    |
|----------------------------------------------------------------------------------------------------|--|----|
| 文件管理器:<br>                                                                                                    |  |    |
| <pre><upload_2ijg8sca63poyr2c_smartpage_vtd915xw0ceu3vs2></upload_2ijg8sca63poyr2c_smartpage_vtd915xw0ceu3vs2></pre> |  | 展开 |
| <skin></skin>                                                                                                    |  | 展开 |
| <script></script>                                                                                                    |  |    |

#### 图 13.1 文件管理器

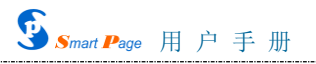

| 正在编辑:default.asp                     |   |
|--------------------------------------|---|
| <pre></pre>                          |   |
| K Response. Redirect "index. asp" %> | - |
| 保存                                   |   |

图 13.2 文本文件编辑

13.2. 执行 SQL

Smart Page 为精通 SQL 语言的管理员提供了直接执行 SQL 语句的途径,如图 13.3 所示。 注意:执行 SQL 是对数据库的直接操作,执行结果是不可以撤消的,请慎重使用!

| 当前位置: 首页 -> | 后台管理 -> 高級功能 -> 执行SQL -> |  |  |  |
|-------------|--------------------------|--|--|--|
|             | 警告:手工执行SQL是十分危险的操作!      |  |  |  |
| 请输入SQL语句:   |                          |  |  |  |
| 执行SQL       |                          |  |  |  |
|             |                          |  |  |  |

图 13.3 执行 SQL

#### 13.3. 数据库备份与恢复

"数据备份"页将列出所有数据库备份文件,如图 13.4 所示。

选择 执行新备份 ,则对当前正在使用的数据库备份。

选择还原,则表示用所选中的数据库恢复(覆盖)当前正在使用的数据库。

注意: 备份和恢复操作仅仅是对数据库的行为,而不涉及 Smart Page 程序文件以及上传文件!

| 当前位置: 首页 -> 后台管理 -> 高级功能 -> 数据备份 -> |    |    |
|-------------------------------------|----|----|
| 当前已有数据库备份列表                         |    |    |
| 20080827103045_gd6kd7gncb2tcr0a.mdb | 还原 | 删除 |
| 执行新备份                               |    |    |
|                                     |    |    |

#### 图 13.4 数据库备份与恢复

#### 13.4. 文件清理

对上传文件的自动管理可以减少管理员的工作量, Smart Page 能够自动删除已经失效的上传文件, 如图 13.5 所示。

建议: 在"开始清理"前,请"检查失效文件",并备份需要保留的文件!

| 当前位置: 首页 -> | 后台管理 -> 高级功能 -> 文件清理 ->                                                                                                    |
|-------------|----------------------------------------------------------------------------------------------------|
|             | <b>清理失效的上传文件</b>                                                                                                    |
| 功能说明:       | 系统运行一段时间后,可能会沉积部分失效的文件,这些文件是在日常维护过程中由管理员上<br>传到上传目录的,并保存在upload_2ijg8sca63poyr2c_smartpage_vtd915xwOceu3vs2及其子目<br>录中。Smart Page能够为您自动删除这些垃圾文件。 |
| 严正警告:       | 1、Smart Page根据数据库记录自动判断失效的文件并删除。<br>2、在"开始清理"前,请"检查失效文件",并备份需要保留的文件<br>3、文件多时,检查和清理过程时间可能较长,请耐心等待。                                              |
| 检查失效文件 开始清理 |                                                                                                    |

图 13.5 文件清理

#### 13.5. 其它工具

Smart Page 还为管理员准备了一些小工具,例如,MD5 多功能计算器、随机码生成程序等,如图 13.6 所示。

| 当前位置: 首页 ->    | 后台管理 -> 高级功能 -> 其它工具 ->                           |  |
|----------------|---------------------------------------------------|--|
|                | ■05多功能计算器                                         |  |
| 请输入字符串:        | 类型: ⊙ MD5_32 ○ MD5_16 ○ Pay                       |  |
|                | 计算MD5                                             |  |
| 随机字符串(随机码)生成程序 |                                                   |  |
| 随机码的长度:        | 类型: ● 数字 〇 小写字母 〇 大写字母 〇 数字与小写字母 〇 数字与大写字母 〇 以上都有 |  |
|                | 生成随机码                                             |  |

#### 图 13.6 MD5 计算器

# 14. 退出后台管理

注意: 为了确保 Smart Page 后台安全,管理员在欲离开后台管理时,请务必点击 <mark>退出后台</mark>, 而不是简单地关闭浏览器。

# 15. FAQ(经常被提及的问题)

●Smart Page 是否需要脚本(JaveScript 或VBScript)支持?

答: Smart Page 本着"对浏览器无特殊要求"的设计原则,尽可能避免应用一些可能被浏览器 屏蔽的技术。典型地,部分用户出于安全考虑,而禁止浏览器执行脚本,这并不会明显影响 Smart Page 在访问者客户端的执行功能和效果。

注意: 管理员的客户端浏览器必须允许执行脚本, 否则可能会造成异常错误!

●Smart Page 是否需要 CSS (Cascading Style Sheets, 层叠样式表) 支持?

答:是的。

●Smart Page 目录结构是否可以修改?

答:除本手册已经说明可以由用户重命名的文件夹及文件,其它文件夹及文件均不得擅自修改, 否则将造成系统不正常运行。

●为什么提示上传文件格式错误或文件太大?

答: Smart Page 对上传文件格式和文件大小都有限制,我们认为这些默认设置是合适的,也是必要的,建议用户遵照此约束。

●我的上传文件没有超出 Smart Page 大小限制,为什么还是上传不到服务器?

答: 部分 IIS 服务器对上传文件有默认大小限制,例如,Windows 2003 Server 的 IIS 6.0 限制上传文件不得大小 200KB,因此,这是 IIS 服务器的问题而不是来自 Smart Page 的限制,用户需要与服务器管理员联系来解决。

●Smart Page 为什么总是提示"您的浏览器禁止了 Cookie! 所以,本站拒绝您的继续访问。"?

答: 这是由于客户端浏览器禁止了 Cookie 所引发的网站访问限制。如果希望 Smart Page 不探测 Cookie 限制,请设置网站配置文件,使 SPEnableCheckCookie = 0。

#### 建议:查阅Cookie 相关知识。

●管理员帐号和口令均无误,但总是无法登录后台管理,为什么?

答:管理员登录时,如果总是提示验证码错误,这很可能是由于您的浏览器禁止了 Cookie。解决方法是: 启用浏览器 Cookie。